## 退所時(退居時)情報提供書システムV2の「ACP情報」を

# DASCHProの「救急隊連携メモ」に登録する方法

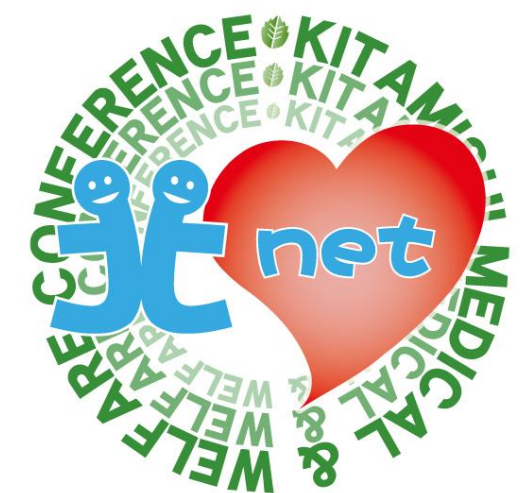

① 退所時(退居時)情報提供書システムV2「6.人生の最終段階における医療・ケアに関する情報(ACP情報)」を入力後、「ACP情報を救急医療情報ヘコピー」ボタンをクリックします。

| 服薬状況    | ● 処方通り服用 ○ 時々飲み忘れ | 1 🔘 飲み忘れが多い、処方が守ら | れていない ○ 服薬拒否 |
|---------|-------------------|-------------------|--------------|
| 薬剤アレルギー | ● なし ○ あり         | 特記事項              | ● なし ○ あり    |

| 6. 人生の最終段階にお<br>※本人の意思は変わりうる | ける医療・ケアに関する情報<br>ものであり、本記載が最新の意向を反映しているとは限らないため、常に最新の意向の確認が必要であることについて十分留意すること                                                                                                    |  |  |  |  |
|------------------------------|----------------------------------------------------------------------------------------------------|--|--|--|--|
| 意向の話し合い                      | <ul> <li>● 本人・家族等との話し合いを実施している(最終実施日: R7年06月26日)</li> <li>○ 話し合いを実施していない</li> <li>(○ 本人からの話し合いの希望がない</li> <li>○ それ以外)</li> </ul>                                                     |  |  |  |  |
| ※本人・家族等との話しる                 | 合いを実施している場合のみ記載                                                                                                    |  |  |  |  |
| 本人・家族の意向                     | ● 下記をご参照下さい ○ 別紙参照 (書類名:                                                                                                    |  |  |  |  |
| 話し合いの参加者                     | <ul> <li>✓ 本人</li> <li>✓ 家族</li> <li>(氏名: 北見</li> <li>北見</li> <li>花子</li> <li>(氏名: 北見</li> <li>一郎</li> <li>続柄: 子</li> <li>)</li> <li>○ 医療・ケアチーム</li> <li>← その他</li> <li>(</li> </ul> |  |  |  |  |
| 話し合った内容                      | 治療の見込みがない場合は積極的な治療は控えたい。自分の父親の死後に悩んだ。家族へはそういったつらい思いはさせたくない。また、判断が難しい場合は妻の判断に任せたい。妻に代理意思決定についてその旨を承諾してもらっている。                                                                         |  |  |  |  |
| 上記の他、医療機関と<br>共有したい内容        | 上記の他、人生の最終段階のおける医療・ケアに関する情報で医療機関と共有したい内容                                                                                                    |  |  |  |  |
| ACP情報を救急医療情報へコピー             |                                                                                                    |  |  |  |  |
|                              | クリック                                                                                                    |  |  |  |  |

② DASCHProにログインして、「患者・利用者を登録」をクリックします。

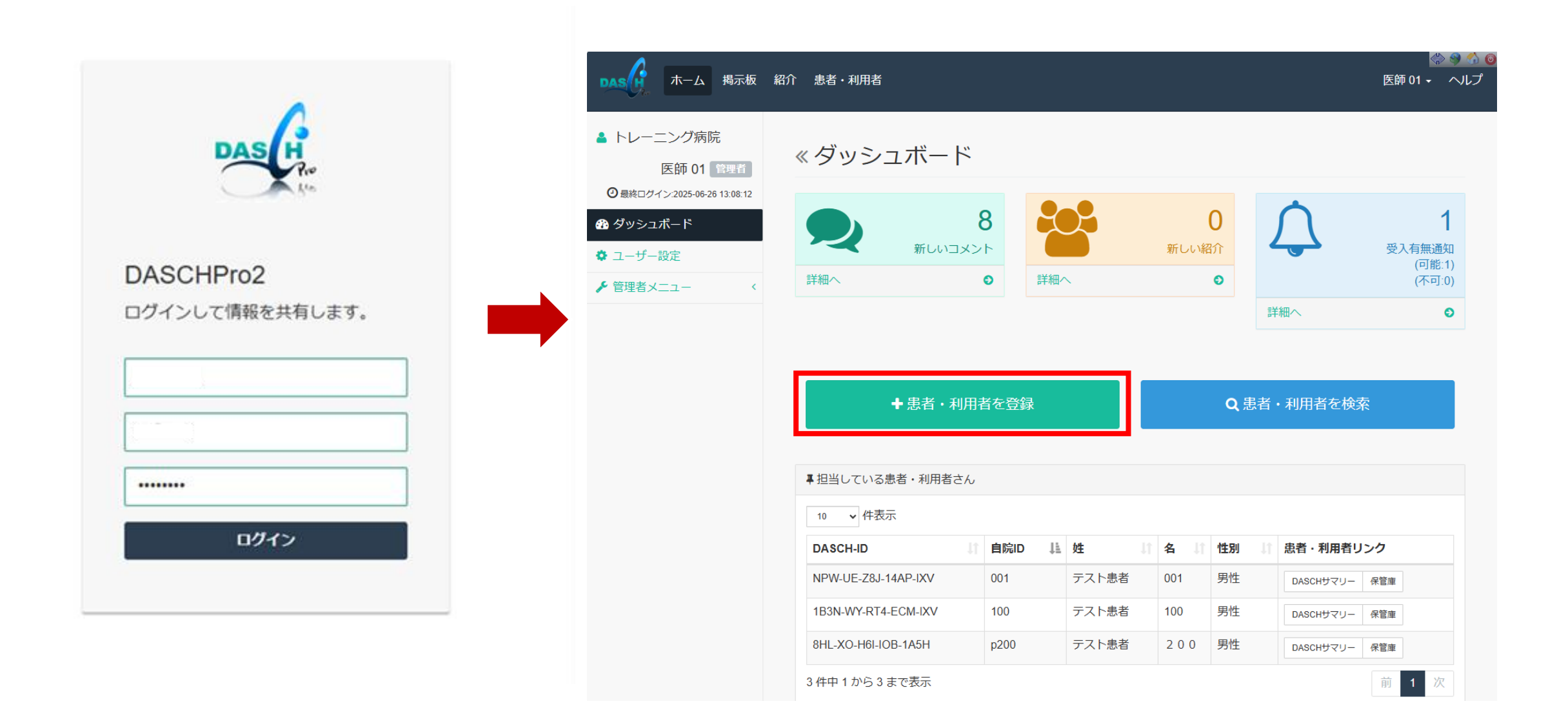

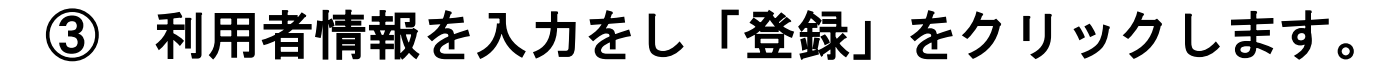

| DAS ホーム 掲示板      | 紹介 患者・利用者 |                                        | (☆) 🧐 分 🧿<br>医師 01 + ヘルプ |
|------------------|-----------|----------------------------------------|--------------------------|
| ◆ 戻る ◆ 患者・利用者を登録 | 《新規患者・利   | 用者を登録                                  |                          |
| Q 患者・利用者を検索      | 患者基本      |                                        |                          |
|                  | 自院ID      | 0000000                                |                          |
|                  | 氏名        | 北見太郎                                   |                          |
|                  | フリガナ      | キタミ     タロウ                            |                          |
|                  | 性別        | <ul> <li>● 男性</li> <li>○ 女性</li> </ul> |                          |
|                  | 誕生日       | 1945/10/10                             |                          |
|                  | 郵便番号      | 090-0000                               |                          |
|                  | 住所1       | 北見市中央三輪0丁目0-0                          |                          |
|                  | 住所2       | 住所2                                    |                          |
|                  | 電話番号      | 0157-00-0000                           |                          |
|                  | 携带番号      | 携帯番号                                   |                          |
|                  |           |                                        | キャンセル 登録                 |

4

## 「救急隊連携メモ」をクリックします。

| DAS ホーム 掲示板                                            | 紹介 患者・利用者                              | 😪 🧐 😚 🧿<br>医師 01 🗸 ヘルプ |
|--------------------------------------------------------|----------------------------------------|------------------------|
| ▲ ZKO-34L-7L8-DFX-1A5H<br>北見 太郎                        | « DASCHサマリー                            | 基本情報<br>保管庫(画像・文書)     |
| 目近し000000 ティー アター                                      | 基本情報 1                                 | 入通院・履歴<br>疾患・治療        |
| <ul> <li>参照権</li> <li>保管庫(画像・文書)</li> </ul>            | 患者                                     | 病棟・生活<br>機能・活動         |
| <ul><li>♀ 患者・利用者掲示板</li><li>④ 連携状況</li></ul>           | 自院ID 0000000<br>氏名 北見太郎                | 社会・参加                  |
| <ul> <li>■ 担当患者・利用者に設定</li> <li>● 患者・利用者を登録</li> </ul> |                                        |                        |
| Q 患者・利用者を検索                                            | <b>フリガナ</b> キタミ タロウ<br>性別 男性           |                        |
| ● 水急隊連携メモ                                              | 誕生日 1945-10-10 (昭和20年10月10日)<br>年齢 79歳 |                        |
| ▶ 介護保険申請 〈                                             | 住所                                     |                        |
|                                                        | 郵便番号 090-0000<br>住所1 北見市中央三輪0丁目0-0     |                        |
|                                                        | 住所2 -<br>電話番号 0157-00-0000             |                        |

## ⑤ 「新規」をクリックします。

|                                                        | 紹介 患者・利用者        |                                                                         |                      |            |       | 医    | 🛟 🌚 🐔<br>師 01 - へルプ |
|--------------------------------------------------------|------------------|-------------------------------------------------------------------------|----------------------|------------|-------|------|---------------------|
| ▲ ZKO-34L-7L8-DFX-1A5H<br>北見 太郎<br>自院ID:0000000 男性 79歳 | « 救急隊連携>         | Ϋ́Ξ                                                                     |                      |            |       |      |                     |
| 𝔥 DASCHサマリ−                                            | 救急隊連携メモ[0]       |                                                                         |                      |            |       |      |                     |
| 参照権                                                    | 10 🗸 件表示         |                                                                         |                      |            |       |      |                     |
| ■ 保管庫 (画像・文書)                                          | メモ               | 計 登録医療機関名                                                               |                      | 登録日時       | ↓III: | 修正日時 | lî                  |
| ♀ 患者・利用者揭示板                                            |                  | データはあり                                                                  | つません。                |            |       |      |                     |
| ◎ 連携状況                                                 | 0 件中 0 から 0 まで表示 |                                                                         |                      |            |       |      | 前次                  |
| ■ 担当患者・利用者に設定                                          |                  |                                                                         |                      |            |       |      |                     |
| ◆ 患者・利用者を登録                                            | メモ               | ★担当ケアマネジャー氏名・連絡先                                                        | ; (例 北見花             | 子 0157-00- |       |      |                     |
| Q 患者・利用者を検索                                            |                  | 0000)<br>・かかりつけ医療機関・担当医師名                                               | 関・担当医師名(例 〇〇病院 北見一郎) |            |       |      |                     |
| ◎ アクセス状況 <                                             |                  | <ul> <li>・病名・発症日(例 糖尿病 H28.10</li> <li>・入院歴(例 脳梗寒 H30.10 〇〇病</li> </ul> | 服薬中)<br>院)           |            |       |      |                     |
| 🛤 救急隊連携メモ                                              |                  |                                                                         |                      |            |       |      |                     |
| ▶ 介護保険申請 <                                             |                  |                                                                         |                      |            |       |      |                     |
|                                                        |                  |                                                                         |                      |            |       |      |                     |
|                                                        |                  |                                                                         |                      |            |       |      |                     |
|                                                        |                  |                                                                         |                      |            |       |      |                     |
|                                                        |                  |                                                                         |                      |            | 1     |      |                     |
|                                                        | ◆新規 ✔修正 面肖       | 削除                                                                      |                      |            |       |      |                     |

6 メモ欄上で右クリック「貼り付け」を選択します。

ACP情報でコピーした内容が文章で展 開されます。

| ★担当ケアマ-<br>0000)                           | ネジヤー氏名・連絡先(例:   | 北現化于 0157-00- | 意向の話し合い:本人・家族等との話し合いを実施し                                 | ている(最          |
|--------------------------------------------|-----------------|---------------|----------------------------------------------------------|----------------|
| <ul> <li>・かかりつに</li> <li>・病久・殺1</li> </ul> | 絵文字             | Win+ビリオド      | 終実施日: 2025/06/26)<br>話し合いの参加者: 本人                        |                |
| • 入院歷(1                                    | 元に戻す            | Ctrl+Z        | 家族は122 12寸(町)(122 一部)(12)<br>医療・ケアチーム                    |                |
|                                            | 切り取り            | Ctrl+X        | 話し合った内容: 治療の見込みがない場合は積極的な:<br>えたい 自分の父親の死後に悩んだ 家族へはそういった | 治療は控<br>- つらい思 |
|                                            | שצ-             | Ctrl+C        | いはさせたくない。また、判断が難しい場合は妻の判断に                               | こ<br>任せたい.     |
|                                            | 貼り付け            | Ctrl+V        | を原機関と共有したい内容:                                            | いる.            |
|                                            | プレーンテキストとして貼り付け | Ctrl+Shift+V  |                                                          |                |
|                                            | すべて選択           | Ctrl+A        |                                                          |                |
|                                            | 書き込み方向          | •             |                                                          |                |
|                                            | その他のツール         | •             |                                                          |                |
|                                            | 開発者ツールで調査する     |               |                                                          |                |

⑦ 「登録実行」をクリックします。

北見市医療福祉情報連携協議会

登録実行

⑧ 登録したメモをクリックすると、内容が表示されます。

| DAS ホーム 掲示板                                          | 紹介 患者・利用者                                                                             |                                                               |                                                                 | 💮 🧐 😚<br>医師 01 + ヘルプ         |  |  |
|------------------------------------------------------|---------------------------------------------------------------------------------------|---------------------------------------------------------------|-----------------------------------------------------------------|------------------------------|--|--|
| ▲ ZKO-34L-7L8-DFX-1A5H<br>北見太郎                       | «救急隊連携>                                                                               | Ϋ́E                                                           |                                                                 |                              |  |  |
| V DASCHサマリー                                          | 救急隊連携メモ[1]                                                                            |                                                               |                                                                 |                              |  |  |
| <ul> <li>参照権</li> <li>保管庫 (画像・文書)</li> </ul>         | 10 V 1+2x√.<br>Xモ                                                                     | 1 登録医療機関名                                                     | 1 登録日時                                                          | ↓ 「修正日時 ↓ 」                  |  |  |
| <ul> <li>♀ 患者・利用者掲示板</li> <li>● 連携状況</li> </ul>      | << ACP情報 >> 意向の話し<br>1 件中 1 から 1 まで表示                                                 | 合い: トレーニング病院                                                  | 2025-06-26 13:45:28                                             | 2025-06-26 13:45:28<br>前 1 次 |  |  |
| ■ 担当患者・利用者に設定                                        |                                                                                       |                                                               |                                                                 |                              |  |  |
| <ul> <li>+ 患者・利用者を登録</li> <li>Q 患者・利用者を検索</li> </ul> | ¥т                                                                                    | << ACP情報 >><br>意向の話し合い:本人・家族等との<br>終実施日: 2025/06/26)          | 話し合いを実施している(最                                                   |                              |  |  |
| <ul><li>♀ アクセス状況…</li><li>↓ 救急隊連携メモ</li></ul>        | 話し合いの参加者:本人<br>家族:北見 花子(配偶者) 北見 一郎(子)<br>医療・ケアチーム<br>話し合った内容: 治療の見込みばない場合(は張極的な治療(け物) |                                                               |                                                                 |                              |  |  |
| ▶ 介護保険申請 <                                           |                                                                                       | えたい。自分の父親の死後に悩んだ。家<br>いはさせたくない。また、判断が難しい<br>妻に代理意思決定についてその旨をす | ♥ 場合は復盛りな月涼は注<br>家族へはそういったつらい思<br>い場合は妻の判断に任せたい。<br>承諾してもらっている。 |                              |  |  |
|                                                      |                                                                                       | 医療機関と共有したい内容.                                                 |                                                                 |                              |  |  |
|                                                      |                                                                                       |                                                               |                                                                 |                              |  |  |